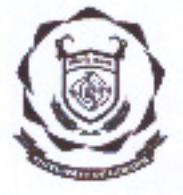

www.uol.ac.in

# UNIVERSITY OF LADAKH OFFICE OF THE DEAN ACADEMIC AFFAIRS

(University Administrative Block, Melong-Thang, Leh and Purig Guest House, Kurbe-Thang,Kargii) E-MAIL: uoldeanacademicaffairs@gmail.com

#### .....

### A D MISSION NOTIFICATION for Constituent Colleges of University of Ladakh

#### No: UOL/2023/DAA-04/452

Dated: 14th of June, 2023

It is notified for the information of all the concerned candidates that online applications for **Admission** in constituent colleges of Ladakh are hereby invited from eligible candidates for FIRST SEMESTER of various U.G courses, as per the following schedule:

| S.No. | Admission Processes                                                                          |                 | Date            |
|-------|----------------------------------------------------------------------------------------------|-----------------|-----------------|
|       |                                                                                              | From            | То              |
| 1.    | Online Registration/Admission (uol.ac.in)<br>with non-refundable processing fee of Rs.<br>50 | 15th June, 2023 | 30th June, 2023 |
| 2.    | Offline counseling for NEP based<br>Admission Process in colleges                            | 15th June, 2023 | 30th June, 2023 |
| 5.    | Verification and deposition of certificates<br>at college and submission of Fee online       | 20th June, 2023 | 5th July, 2023  |
| 4.    | Admission with late fee of Rs. 1000                                                          | 01st July, 2023 | 5th July, 2023  |
| 6.    | Commencement of classes                                                                      | 3rd July, 2023  |                 |

Following the Registration, the students may contact their respective colleges for **Counseling** if needed. Online admission in colleges has to be followed after Registration which will be followed by physical verification of the certificates. Only after the verification of the certificates, portal for online fee payment will be opened.

For BCA through NEILIT may contact NEILIT office, Leh and their admission process shall be carried through online process ( <u>https://nielit.gov.in/leh/nielit-news-gallery?gallery=22083</u>)

NEP2020 will be introduced in all the colleges therefore, counseling in colleges will be available for any assistance or advice with regard to choice of courses as there will be no distinction between streams like Arts, Science and Commerce. Please feel free to contact your nearest college on any working days.

#### Eligibility:

- 1. Twelfth class pass or equivalent, from any recognized Board.
- Students opting for Mathematics as Foundation Course (Major) subject should have Mathematics in Higher Secondary.
- Students opting for Life Science as Foundation Course (Major) should have Botany or Zoology or allied Science in Higher Secondary.

- Students opting for Physical and Chemical Science as Foundation Course (Major)should have Physics or Chemistry or allied subjects in Higher Secondary.
- 5. Choice of Generic courses should be different from Core (Major) and Minor courses.
- 6. NCC course will be available only as Minor subject.
- Full time BCA Course in NIELIT, Leh will give preference to students with Science in their qualifying exam.
- Students desirous of seeking admission in NIELIT should visit: <u>https://nielit.gov.in/leh/nielit-news-gallery?gallery=22083</u> or may visit NIELIT office at Leh for further details about the admission process.

### Certificates to be attached while physical verification in college:

- Metric certificate
- 2. Twelfth class certificate
- 3. Provisional/Transfer Certificate
- Migration Certificate
- Character Certificate
- 6. Affidavit for Gap-Year candidates
- 7. Any other certificates as may be desired by the respective colleges.

#### Note:

- Each college will reserve not more than 10% of the intake capacity for candidates outside their catchment area.
- Each section will have multiple of 80 and 120 students for Practical and Nonpractical subjects respectively, depending upon the human resources and infrastructural facility of the college.
- The minimum number of students for each subject will be ten (10), University have right to discontinue any course without assigning any reason.
- Allotment of colleges and Admission and choice of courses will be based on merit to be determined on the basis of the Marks obtained by a candidate in the Qualifying Examination.
- 5. Cancellation of Admission:
  - a. Deduction of Rs. 550 within admission period without late fee.
  - b. Deduction of Rs. 1100 after the last date of Admission
  - c. No claim of refund will be entertained after preparation of the RR.

# Each student should have functional email address and mobile number for correspondence.

7. For assistance kindly follow the annexure A to fill the online application form.

#### The Admission will be open for following colleges and institute:

- EJM College Leh,
- 2. GDC, Kargil and,
- 3. GDC, Nobra
- 4. GDC, Zanskar
- 5. GDC, Drass
- 6. GDC, Khaltse
- 7. GDC (Kargil) Sankoo branch
- NIELIT Leh for BCA programme visit <u>https://nielit.gov.in/leh/nielit-news-gallery?gallery=22083</u>

14/06/2023

Dean Academic Affairs,

Copy to:-

- Registrar, University of Ladakh for information.
   Director, School Education for information to all the schools of UT Ladakh.
   Director, College Affairs, University of Ladakh for information.
- 4) All Principals of the Constituent Colleges of the University of Ladakh for information and necessary action. Colleges should prepare for Counseling of students regarding choice of courses under NEP.
- 5) Director, NIELIT for info.
- 6) Rector, Kargil Campus for information.
- 7) SO, University campuses, Leh for Information.
- 8) PS to VC for information to Hon'ble Vice-Chancellor.
- System Analyst, IT cell for uploading it on the website and to live the portal online.
- 10) Office file for records.

# UG Fee structure for the Session 2023-24

### For First and Second Semester only

| Compulsory Fee           | Amount |
|--------------------------|--------|
| College Fee              | 4500   |
| University Fee           | 1510   |
| Skill/Generic/Internship | 500    |
|                          | 6510   |

## Additional Fee (based on choice of subjects)

| Group | Foundation Course Major           | Tour Fee | Lab Fee |
|-------|-----------------------------------|----------|---------|
| 1     | Life Science                      | 150      | 200     |
| 2     | Mathematical Science              | -        | -       |
| 3     | Physical and Chemical Science     | 150      | 200     |
| 4     | Media & Communication             | 150      | 200     |
| 5     | Earth & Environmental<br>Sciences | 150      | 200     |
| 6     | Commerce & Management             | 150      | -       |
| 7     | Languages                         | -        | -       |
| 8     | Social Work Studies               | 150      |         |
| 9     | Anthropological Science           | 150      | 200     |
| 10    | Arts                              | 150      | -       |
| 11    | Computer Science                  | -        | 200     |
| 12    | Humanities & Social Science       | 150      | -       |
| 13    | Behavioural Science               | 150      | 200     |
| 14    | Tourism Studies                   | 150      | -       |

| Group | Foundation Course Minor           | Tour Fee | Lab Fee |
|-------|-----------------------------------|----------|---------|
| 1     | Life Science                      | 150      | 200     |
| 2     | Mathematical Science              | -        | -       |
| 3     | Physical and Chemical Science     | 150      | 200     |
| 4     | Media & Communication             | 150      | 200     |
| 5     | Earth & Environmental<br>Sciences | 150      | 200     |
| 6     | Commerce & Management             | 150      |         |
| 7     | Languages                         | -        | -       |
| 8     | Social Work Studies               | 150      | -       |
| 9     | Anthropological Science           | 150      | 200     |
| 10    | Arts                              | 150      | -       |
| 11    | Computer Science                  | -        | 200     |
| 12    | Humanities & Social Science       | 150      | -       |
| 13    | Behavioural Science               | 150      | 200     |
| 14    | Tourism Studies                   | 150      | -       |
| 15    | NCC                               | 150      | -       |

## Fee Break Up for UG courses (First Year)

| S N      | p. Fee Head                                                                                                    | Amount       | Remarks                                                                                                    |
|----------|----------------------------------------------------------------------------------------------------|--------------|----------------------------------------------------------------------------------------------------|
| 1        | Admission Remittance Fee                                                                                                    | 50           | - Contanto                                                                                                    |
| 2        | Pool Fund                                                                                                    | 2150         |                                                                                                    |
| 3        | Student Aid Fee                                                                                                    | 10           |                                                                                                    |
| 4        | Games/Sports Fee                                                                                                    | 370          |                                                                                                    |
| 5        | Building Fee                                                                                                    | 500          |                                                                                                    |
| 6        | Megazine Fee                                                                                                    | 50           |                                                                                                    |
| 7        | Furniture Fee                                                                                                    | 100          |                                                                                                    |
| 8        | Stationery Fee                                                                                                    | 45           |                                                                                                    |
| 9        | I Card fee                                                                                                    | 80           |                                                                                                    |
| 10       | Excursion Fee                                                                                                    | 300          |                                                                                                    |
| 11       | Motor Vehicle Fee                                                                                                    | 70           |                                                                                                    |
| 12       | Students' Services /Seminar/Cultural<br>Activities Fee                                                                                                    | 180          |                                                                                                    |
| 13       | Medical Aid Fee                                                                                                    | 15           |                                                                                                    |
| 14       | Relief Fee                                                                                                    | 10           |                                                                                                    |
| 15       | Red Cross Fee                                                                                                    | 20           |                                                                                                    |
| 16       | Computer LAB/Computer lab/Online<br>Fee                                                                                                    | 100          |                                                                                                    |
| 17       | NSS Fee                                                                                                    | 100          |                                                                                                    |
| 18       | EVS fee                                                                                                    | 100          |                                                                                                    |
| 19       | Miscellaneous Fee                                                                                                    | 250          |                                                                                                    |
| - Shield | SUB TOTAL                                                                                                    | 4500         | And the second second se |
| 20       | Laboratory Fee (1, 2 or 3 lab)                                                                                                    | 200, 400     |                                                                                                    |
| 21       | Subject Tour fee (1 or more tour)                                                                                                    | 150, 300     |                                                                                                    |
| 22       | Skill/Generic Fee                                                                                                    | 500          |                                                                                                    |
| 23       | University Fees<br>Registration Fee: 300*<br>Eligibility Fee: 100*<br>Degree Fee 250*<br>Sports Fee: 300<br>Cultural/lit Fee: 100<br>IT & SS Fee: 100<br>Univ Dev. Fee: 200<br>Corpus Fund: 100<br>NSS Fund: 60<br>*one time fee in first Sem only | 1510         |                                                                                                    |
|          | Any other fee that may be prescribed                                                                                                    | by the compe | tent authority from time to time                                                                                                    |
|          | SUB TOTAL                                                                                                    | max 2710     | The second second second second second second second second second second second second second second second s                                                                                                    |

### **ANNEXURE A**

### Steps to Fill the Online UG Admission Form 2023-24

1. Go to the Link

## https://universityofladakhadmission.samarth.edu.in/

2. Click on New Registration

|                                                                                                    | University of Ladakh<br>Admission 2023-24                                                                                                    | SamartheGov      |
|----------------------------------------------------------------------------------------------------|----------------------------------------------------------------------------------------------------|------------------|
| Home Public Notice Prospectus University                                                                                                    | Website Programme Schedule                                                                                                    | New Registration |
| ersity of Ladakh                                                                                                    |                                                                                                    |                  |
| About the University The University Index the University                                                                                                    | of Ladakh Act 2018 (enacted by the Notifications                                                                                                    |                  |
| Governor of Jammu and Kashmir as Act no. UV of 2018), as an initiath<br>in the country particularly in Ladakh region. By virtue of Section2(e) of<br>and Kargil district have became part of the University of Ladakh. It asp<br>universities of the country offering high quality, innovative and respon-<br>neet graduate and Pb. D kasel: The University has hardmarkers and re | e to promote quality higher education<br>the Act, the six existing colleges of Leh<br>ires to be one of the leading<br>ive education at the under graduate,<br>arousses in both Karell and Leh to |                  |

- 3. Fill in the details required and Click on Register to register yourself. While registering you will get the OTP in your email which you have provided.
- 4. Once Registration is done, Login with your registration details.
- 5. After Logging in Fill your personal and educational details as mentioned in the portal.
- 6. Once everything is done it will automatically take you to the program selection page or Click on Apply now button

|                                       | University of Ladakh<br>Admission 2023-24                                                                       | SamartheGov                            |
|---------------------------------------|----------------------------------------------------------------------------------------------------|----------------------------------------|
| Home Public Notice Prosp              | vectus University Website Programme Schedule                                                                    | DEMO +                                 |
| Form Status                           | Profile Select Programme Payments                                                                               |                                        |
|                                       | Welcome to University of Ladakh                                                                                 |                                        |
| ✓ Registration ✓ Fill Profile Details | Dear DEMO!                                                                                                    |                                        |
| Select Programme/s     Payments       | Your profile details have been successfully submitted and locked. You can now select programme/s afte criteria. | r satisfying their minimum eligibility |
| Quick Links                           | Programme Applications                                                                                          |                                        |

7. Select the Program Details and click on Proceed. For selecting Major Foundation and Minor Foundation Courses, if you find any confusion, please contact respective college for clarification.

Note: You can not select the Major and Minor Courses from the Same Group. Group No is mentioned again the Course in the Drop Down

| Select the Programme you want to apply |         |
|----------------------------------------|---------|
| Programme Level *                      |         |
| Select                                 | ~       |
| University *                           |         |
| Select                                 | ~       |
| College *                              |         |
| Select                                 | × •     |
| Programme *                            |         |
| Select                                 | ×       |
| Select Foundation Course [Major] *     |         |
| Select                                 | ▼       |
| Select Foundation Course [Minor] *     |         |
| Select                                 | •       |
|                                        |         |
|                                        |         |
| Home                                   | Proceed |

8. Once You select the Major and Minor Foundation, Click on the Course Selection Button.

|                                                                                                    | University of Ladakh<br>Admission 2023-24                  | SamartheGov              |
|----------------------------------------------------------------------------------------------------|------------------------------------------------------------|--------------------------|
| Home Public Notice Prospectus University Website                                                                                                    | Programme Schedule                                         | Demo +                   |
| You have started application for the programme Bachelors EJM                                                                                                    | Leh. You need to pay the fee for the successful submission | ×                        |
| Bachelors EJM Leh                                                                                                    |                                                            |                          |
| Programme Selection (1) Personal Details (2) Academic Detail                                                                                                    | ils (3) Other Details (4) Uploads (5) Preview (6) P        | aymenta (7)              |
| Programme Selection                                                                                                    |                                                            |                          |
| Programme                                                                                                    |                                                            | Status                   |
| Bachelors EJM Leh<br>University: UOL: University of Ladakh<br>College/Department: EJM: Government EJM College Leh<br>Foundation Group(Major): Anthropological Science [GROUP 7]<br>Foundation Group(Minor): Computer Science [GROUP 4] |                                                            | Not Paid / Not Submitted |
| Home                                                                                                    |                                                            | Course Selection         |

9. Now Select all the required Six Courses as mentioned and submit. If any wrong select then go back and select again.

| elors EJM L                                                                      | eh<br>lection (1) Personal Details (2)                                                                                                    | Academic Details (3) Other Details (4) Uploads (5) Preview (6) Payments (7)                                                                                                    |
|----------------------------------------------------------------------------------|----------------------------------------------------------------------------------------------------|----------------------------------------------------------------------------------------------------|
| OUTSE SE<br>iversity: UC<br>lege/Depa<br>undation G<br>undation G<br>urses Selec | lection for UGNEP2 : Bac<br>DL: University of Ladakh<br>rtment: EJM: Government EJM Co<br>roup(Major): Anthropological Sole<br>roup(Minor): Computer Science [G<br>tition for SEMESTER 1 | chelors EJM Leh<br>Illege Leh<br>Ince [GROUP 7]<br>IROUP 4]                                                                                                    |
| S.No                                                                             | Option Type                                                                                                    | Course Code : Course Name (Credit)                                                                                                    |
| 1                                                                                | Major Foundation                                                                                                    | ANS-AN-101-C : Anthropology (4.00)                                                                                                    |
| 2                                                                                | Minor Foundation                                                                                                    | CMS-CS-101-M : Computer Science (4.00)                                                                                                    |
| 3                                                                                | Generic Courses                                                                                                    | ANS-AN-101-G : Anthropology:A Holistic Approach (3.00)                                                                                                    |
| 4                                                                                | Skill Enhancement Course                                                                                                    | CMS-CS-101-S : Basic Computer and Internet (3.00)                                                                                                    |
| 5                                                                                | Ability Enhancement Course                                                                                                    | LLT-HI-101-A : MIL Hindi (2.00)                                                                                                    |
| 6                                                                                | Value Addition Course                                                                                                    | Select maximum 4 credit. You have selected 4 credit, remaing selection 0 credit.<br>© ART-PL-103-V: Human Values (2.00)<br>© EBS-PL-103-V: Foronality Development (2.00)<br>© EBS-PL-103-V: Health & Wellness (2.00)<br>© ESS-V-103-V: Workmomental Educations (2.00)<br>© HSS-HS-103-V: Understanding India (2.00)<br>© HCM-MC-101-V: Public Relations (2.00) |
|                                                                                  |                                                                                                    | Submit                                                                                                    |

#### 10. Once Courses are Submitted Click on Next button to go to Academic Details Section

| Bachelors EJM                                                    | Leh                                                                                                    |                                                            |              |            |
|------------------------------------------------------------------|----------------------------------------------------------------------------------------------------|------------------------------------------------------------|--------------|------------|
| Programme S                                                      | ielection (1) Personal Details (2) Acade                                                                                                    | emic Details (3) Other Details (4) Uploads (5) Preview (6) | Payments (7) |            |
| Programme<br>Jniversity: UOL<br>College/Depart<br>Foundation Gro | : Course Selection<br>: University of Ladakh<br>ment: EJM: Government EJM College Leh<br>up(Major): Anthropological Science [GRO<br>up(Minor): Computer Science [GROUP 4] | up 7]                                                      |              |            |
| COURSE SELEC                                                     | TION DETAILS FOR UGNEP2: BACHELORS EJM LEF                                                                                                    | 4                                                          |              |            |
| #                                                                | Course Code                                                                                                    | Name of Course                                             | Credits      | Term       |
| 1                                                                | ANS-AN-101-C                                                                                                    | Anthropology                                               | 4            | SEMESTER 1 |
| 2                                                                | CMS-CS-101-M                                                                                                    | Computer Science                                           | 4            | SEMESTER 1 |
| 3                                                                | ANS-AN-101-G                                                                                                    | Anthropology: A Holistic Approach                          | 3            | SEMESTER 1 |
| 4                                                                | CMG-CM-101-S                                                                                                    | Business Incubation                                        | 3            | SEMESTER 1 |
| 5                                                                | LLT-HI-101-A                                                                                                    | MIL Hindi                                                  | 2            | SEMESTER 1 |
| 6                                                                | ART-PL-101-V                                                                                                    | Human Values                                               | 2            | SEMESTER 1 |
| 7                                                                | EBS-ED-101-V                                                                                                    | Personality Development                                    | 2            | SEMESTER 1 |
| Total Credi                                                      | t Selected                                                                                                    |                                                            | 20           |            |
| Previous                                                         |                                                                                                    | Update                                                     |              | Next       |

- 11. Fill in your Academic Details are mentioned and Click on Save and Next Button.
- 12. Go to Other details section and fill in the details as required and click Next.
- 13. Upload your Photo, Signatures, Class X and Class XII Marksheet and Click Preview
- 14. Preview of Documents and Click on Submit Button. If want to change or modify any details then go back.
- 15. After Submit, verify all the Details by clicking on checkboxes and click on payment Gateway.

| Name                                                                                                    | DEMO                                                                                                    |
|----------------------------------------------------------------------------------------------------|----------------------------------------------------------------------------------------------------|
| Gender                                                                                                    | Male                                                                                                    |
| Category                                                                                                    | General                                                                                                    |
| PwD Category                                                                                                    | Not Applicable                                                                                                    |
| Programme                                                                                                    | Bachelors EJM Leh                                                                                                    |
| Amount To be Paid                                                                                                    | 50                                                                                                    |
| © My Category is <u>General</u> .<br>© My Gender is <u>Male</u> .<br>© My Mother name is <u>mother</u> .<br>© Eather's (Guardian's Name father                                                                                                    |                                                                                                    |
| My Gategory is <u>General</u> .<br>My Gender is <u>Male</u> .<br>My Mother name is <u>mother</u> .<br>Father's / Guardian's Name <u>father</u> .<br>My address for correspondence is correct, which is <u>Demo Address</u> , <u>test district</u> , <u>ter</u><br>I have rechecked all the information in the application form and upload fields.<br>I have read all the guidelines and other related information about the admission.<br>"I do hereby declare that all the statement made in the application are true, compl<br>went of any particulars or information furnished by me is found to be false/incorrect<br>course period, my candidature is liable to be summarily rejected/cancelled."Addition | st. Andaman and Nicobar Islands -112211, India<br>lete and correct to the best of my knowledge and belief. I am duly aware that in the<br>/incomplete or if i am found indulging in some unlawful act at any time during the<br>ally undertaking for students whose results are awaited: "I, having been permitted to |

### 16. Make Payment via UPI, Net banking, Debit Card, Credit Card or RTGS/NEFT

| ©eazypay |                                           |
|----------|-------------------------------------------|
|          | Merchant : REGISTRAR UNIVERSITY OF LADAKH |
|          | 14/06/2023 12:06:927                      |

| RTGS / NEFT | Transaction ID                                   | 23061415142                        | 28586               |                                                |
|-------------|--------------------------------------------------|------------------------------------|---------------------|------------------------------------------------|
| Net Banking | Amount                                           | Rs. 50                             |                     |                                                |
| Debit Card  | Convenience Fee                                  | Rs. 0.00                           |                     |                                                |
| Cradit Card | GST                                              | Rs. 0.00                           |                     |                                                |
| Credit Card | Total Bill Amount                                | Rs. 50.00                          |                     |                                                |
| UPI         | Mobile No : Opt                                  | ional                              | Email ID            | : Optional                                     |
|             | r ayer name . Opt                                | onar                               | Verify *<br>Payer N | er Name : ANSHUMAN KAPOOR                      |
|             | *Please provide the m<br>vpa o QR<br>Proceed Now | obile number for<br>Code<br>Cancel | transaction (       | n communication & viewing transaction history. |

- 17. Once the Payment is done you will be redirected to Home Page Automatically.
- **18. On Home Page Click on Print Form Button to take Printout of your Application Form and Submit it to the respective College along with the Original Documents.**

| L                                                                                                    | Jniversity of Ladakh<br>Admission 2023-24                                                                                                    |                                                                                                    | SamartheGov                                                                                                    |                                                                                                    |  |
|----------------------------------------------------------------------------------------------------|----------------------------------------------------------------------------------------------------|----------------------------------------------------------------------------------------------------|----------------------------------------------------------------------------------------------------|----------------------------------------------------------------------------------------------------|--|
| Notice Prospectus University Website Prog                                                                                                    | ramme Schedule                                                                                                    |                                                                                                    |                                                                                                    |                                                                                                    |  |
| rofile Select Programme Payments                                                                                                    |                                                                                                    |                                                                                                    |                                                                                                    |                                                                                                    |  |
| y of Ladakh                                                                                                    |                                                                                                    |                                                                                                    |                                                                                                    |                                                                                                    |  |
| ear Anshuman Kapoor!                                                                                                    |                                                                                                    |                                                                                                    |                                                                                                    |                                                                                                    |  |
| Your profile details have been successfully submitted and locked. You can now select programme/s after satisfying their minimum eligibility criteria. |                                                                                                    |                                                                                                    |                                                                                                    |                                                                                                    |  |
| Apply Now                                                                                                    |                                                                                                    |                                                                                                    |                                                                                                    |                                                                                                    |  |
|                                                                                                    | PROGRAMME                                                                                                    | STATUS                                                                                                    | ACTION                                                                                                    | DECEIDIS                                                                                                    |  |
|                                                                                                    |                                                                                                    | 514105                                                                                                    |                                                                                                    |                                                                                                    |  |
|                                                                                                    |                                                                                                    |                                                                                                    |                                                                                                    |                                                                                                    |  |
| UDL230000001                                                                                                    | Bechelors GDC Khaltsi                                                                                                    | App Scatter Submitted                                                                                                    |                                                                                                    | Print Form                                                                                                    |  |
| U01230000003                                                                                                    | Bechelors GDC Nubra                                                                                                    | Application Submitted                                                                                                    |                                                                                                    | Print Form                                                                                                    |  |
|                                                                                                    | Inter Prospectus University Weilwire Prog<br>off Select Programme Payments<br>of Ladakh<br>ear Anshuman Kapoor:<br>Sur profile details have been successfully submitted an<br>Arehy two<br>agaamee Applications<br>FORM NUMBER | Admission 2023-24       Intervention of Ladakh       Select Programme       Of Ladakh       Control Ladakh       Control Ladakh       Of Ladakh       Control Ladakh       Control Ladakh       Contr | Admission 2023-24       Interesting of Ladakh<br>Admission 2023-24       Interesting of Ladakh<br>and the Schedule and Schedule and | University of Ladakh<br>Admission 2023-24     Samarthe Gov       bole     Prospectur     University Weblaite     Programme Schedule |  |

#### 19. To Print the Payment Receipt Click on Payments

|                                                          |                                                                                                    | University of Ladakh<br>Admission 2023-24 |                        | SamartheGov                     |            |  |
|----------------------------------------------------------|----------------------------------------------------------------------------------------------------|-------------------------------------------|------------------------|---------------------------------|------------|--|
| Home                                                     | Public Notice Prospectus University Website Pro                                                                                                    | ogramme Schedule                          |                        |                                 |            |  |
| Form Status                                              | Profile Select Programme Payments                                                                                                    |                                           |                        |                                 |            |  |
| J Resistration                                           |                                                                                                    |                                           |                        | Welcome to University of Ladakh |            |  |
| ✓ Fill Profile Details                                   | Dear Anshuman Kapoor!                                                                                                    |                                           |                        |                                 |            |  |
| <ul> <li>Select Programme/s</li> <li>Payments</li> </ul> | Your profile details have been successfully submitted and locked. You can now select programme/s after satisfying their minimum eligibility criteria. |                                           |                        |                                 |            |  |
|                                                          | Apply Now                                                                                                    |                                           |                        |                                 |            |  |
| Quick Links                                              | Programme Applications                                                                                                    |                                           |                        |                                 |            |  |
|                                                          | FORM NUMBER                                                                                                    | PROGRAMME                                 | STATUS                 | ACTION                          | RECEIPTS   |  |
| <ul> <li>Change Registered Email</li> </ul>              |                                                                                                    | '                                         |                        |                                 |            |  |
| <ul> <li>Change Registered Mobile Number</li> </ul>      |                                                                                                    |                                           |                        |                                 |            |  |
|                                                          | U0L230000001                                                                                                    | Bachelors GDC Khaltai                     | App leation Submitted  |                                 | Print Form |  |
|                                                          | U01230000003                                                                                                    | Bachelors GDC Nubra                       | App location Submitted |                                 | Print Form |  |

### 20. To print click on Print Registration Slip

|               |      |                                               |                                          | University of Ladakh<br>Admission 2023-24 | SamartheGov                                                                                                    |                                                                                     |
|---------------|------|-----------------------------------------------|------------------------------------------|-------------------------------------------|----------------------------------------------------------------------------------------------------|-------------------------------------------------------------------------------------|
|               |      | Nome Publi                                    | c Notice Prospectus University Website   | Programme Schedule                        |                                                                                                    |                                                                                     |
| My Transactio | ions |                                               |                                          |                                           |                                                                                                    |                                                                                     |
| # All         | ~    | ACTION                                        | ORDER NUMBER<br>[ALIAS REFERENCE NUMBER] | FINAL PAYMENT STATUS All                  | TRANSACTION PAYLOAD DETAILS                                                                                                    | TRANSACTION FEE DETAILS                                                             |
| 1             |      | Verified and Upseted. Print Registration Slip | 12<br> 3AN1202524X0FEGK12                | Success                                   | Transaction Type: REGISTERATION<br>Programme: USIREP : Larxion OCX Knots<br>Service Reference Net 230000001<br>Gateway: ICICI<br>Bank Response: RIP (RIP) | Amosmt1.00<br>Transaction Db230615151528209<br>Transaction Dbte:2023-06-13 13:16:48 |

For Any Issue or Query related to Online Portal please contact:

Tsewang Yangzes - +917051012552

Tashi Dolma - +919906229201

For Admission into BCA Course in NIELET please click on the link below:

https://nielit.gov.in/leh/nielit-news-gallery?gallery=22083